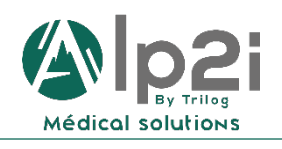

TRILOG - Alp'2i Medical Solutions Technopole Inovallée 11 chemin du Vieux Chêne - 38240 Meylan Tél : 04 82 74 02 60 assistance@trilogfrance.com – www.trilogfrance.com

# MSSanté ASIP

**Quelques Fonctions Utiles** 

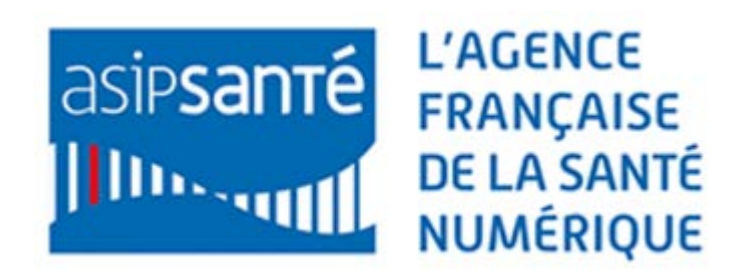

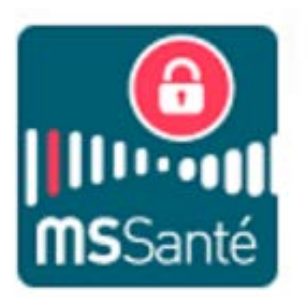

| Auteur  | Date       | Version | Modifications        | Destination |
|---------|------------|---------|----------------------|-------------|
| AA / SP | 07/02/2018 | 1       | Création document    | Client      |
| AA      | 08/02/2018 | 1.1     | Mise à jour intitulé | Client      |

# Table des matières

| 1. | Se connecter                                                   | 3 |
|----|----------------------------------------------------------------|---|
| 2. | Transférer les mails MS Santé vers une autre adresse sécurisée | 4 |
| 3. | Dépublier une adresse MSSanté                                  | 7 |
| 4. | Supprimer une adresse MS Santé                                 | 9 |
| 5. | Vérifier mes coordonnées dans l'annuaire ASIP Santé            | 9 |

#### 1. Se connecter

Aller sur : <u>https://cms.mssante.fr/</u>

### $\rightarrow$ Connectez-vous avec votre carte CPS

| ( ) ( ) https://cms.mssante.fr/                                                                                  | - C | Rechercher                                                         | + ۵          | 6) 12 19 ( | ) |
|----------------------------------------------------------------------------------------------------|-----|--------------------------------------------------------------------|--------------|------------|---|
| MSSanté ×                                                                                                    |     |                                                                    |              |            |   |
| SĒCURISEZ VOS ĒCHANGES PROFESSIONNELS                                                                            |     |                                                                    |              |            | ~ |
|                                                                                                    |     | 2 modes de connexion dis                                           | oonibles :   |            |   |
| Bienvenue sur MSSanté, le service de messagerie sécuris<br>proposé par l'ASIP Santé et les Ordres professionnels | sée | Connexion par CPS                                                  | Me connecter |            |   |
|                                                                                                    |     | Connexion sécurisée<br>Avec vérification par SMS<br>e-mail MSSanté | sans CPS     |            |   |
| cairy modeler                                                                                                    |     | mot de passe<br>Mot de passe oublié ?<br>Gérer mon compte          | Me connecter |            |   |
| Vous souhaitez tout savoir sur MSSanté ? Se former et s'informer                                                 |     |                                                                    |              |            |   |

## $\rightarrow$ Valider le certificat

|      | Sécurité Windows                                                    |                      | × |  |  |  |  |
|------|---------------------------------------------------------------------|----------------------|---|--|--|--|--|
|      | Confirmer le certificat                                             |                      |   |  |  |  |  |
| mpte | Le site authentification.mssante<br>informations d'identification : | e.fr a besoin de vos |   |  |  |  |  |
|      | @carte                                                              | e-cps.fr             |   |  |  |  |  |
|      | Émetteur : GIP-CPS CL                                               | ASSE-1               |   |  |  |  |  |
|      | Valide à partir du09/0                                              | 7/2017 au 31/07/2020 |   |  |  |  |  |
|      | Cliquez ici pour affiche<br>certificat.                             | er les propriétés du |   |  |  |  |  |
|      | ОК                                                                  | Annuler              |   |  |  |  |  |

 $\rightarrow$  Entrez votre code CPS

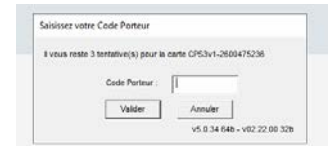

Vous voilà connecté dans la boite de réception de votre messagerie.

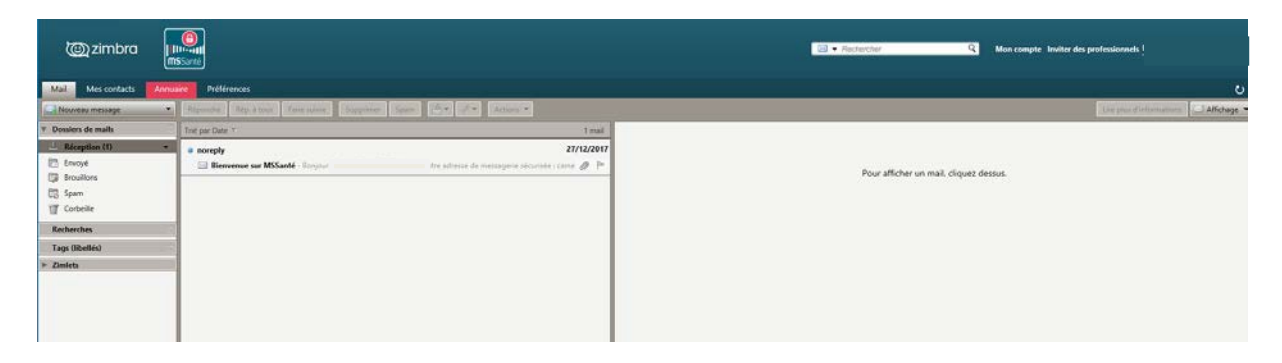

#### 2. Transférer les mails MS Santé vers une autre adresse sécurisée

 $\rightarrow$  Cliquez sur « Préférences »

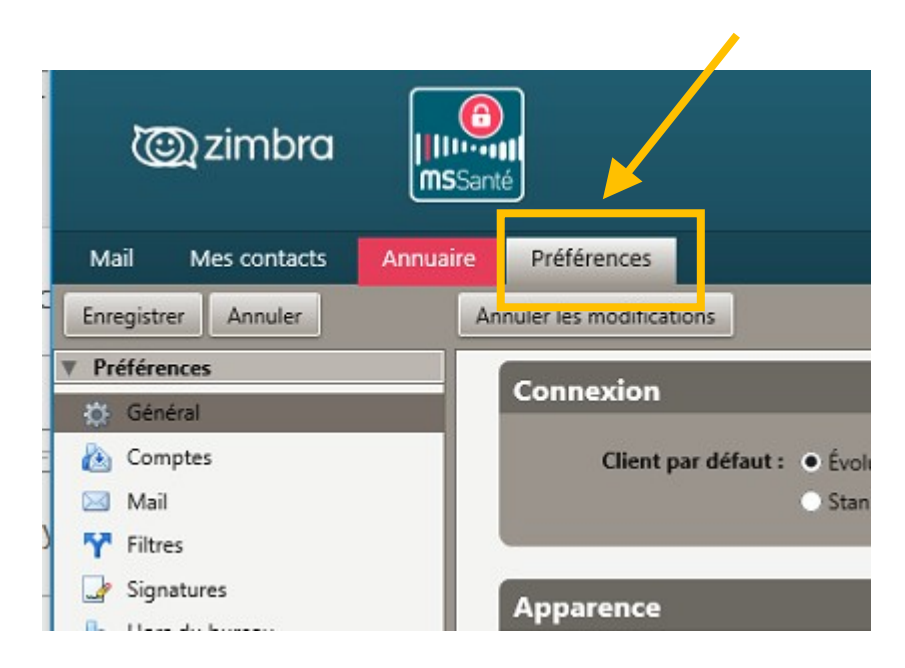

#### $\rightarrow$ Cliquez sur « Filtres »

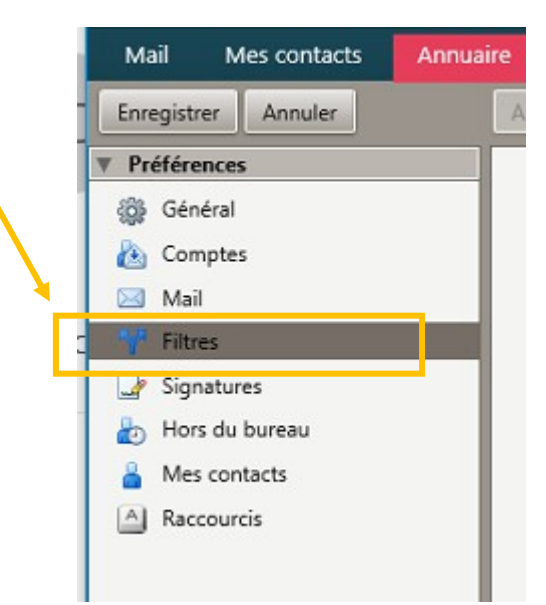

 $\rightarrow$  Cliquez sur « Définir un filtre »

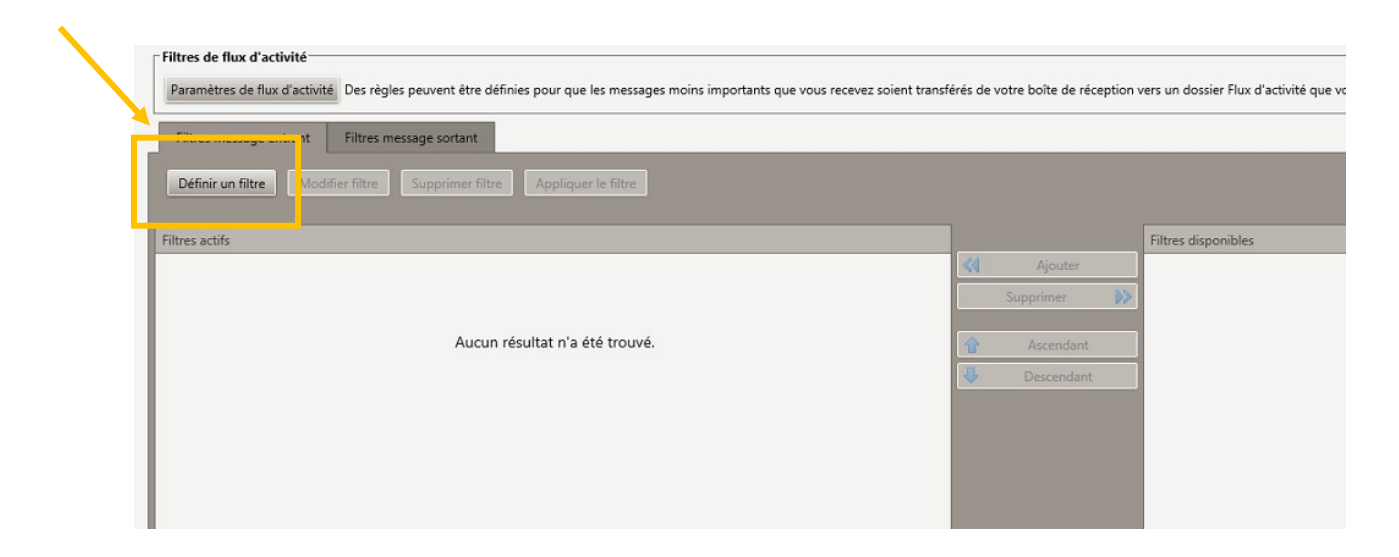

 $\rightarrow$  Créer un filtre :

Inscrire un nom de filtre :

- Pour que la condition du filtre soit toujours vraie, sélectionner :
  - "I'une des conditions"
  - "Date après 01 janvier 2018"
- Pour l'action, sélectionner :
  - "Rediriger vers l'adresse "
  - Puis, ajouter votre autre adresse sécurisée (dans l'exemple une adresse Sisra)

| Si l'u | ne des co   | nditions 🔻     | suivantes es | st/sont satisfa | ite(s) :      |   |   |
|--------|-------------|----------------|--------------|-----------------|---------------|---|---|
|        | ate         | 2.             | après        | • 1/1/          | 2018 👻        | • | - |
|        |             |                |              |                 |               |   |   |
| é      |             |                |              |                 |               |   |   |
|        |             |                |              |                 |               |   | _ |
| Execut | er les acti | ions suivantes | 51           | - 0             | ura mecanto f | _ |   |

#### $\rightarrow$ Validez par OK

| Filtres message entrant Filtre   | s message sortant    |                     |  |    |            |                     |
|----------------------------------|----------------------|---------------------|--|----|------------|---------------------|
| Définir un filtre Modifier filtr | e Supprimer filtre A | Appliquer le filtre |  |    |            |                     |
| Filtres actifs                   |                      |                     |  |    |            | Filtres disponibles |
| ledirection vers Sisra           |                      |                     |  | << | Ajouter    |                     |
|                                  |                      |                     |  |    | Supprimer  |                     |
|                                  |                      |                     |  | Û  | Ascendant  |                     |
|                                  |                      |                     |  | 4  | Descendant |                     |

#### 3. <u>Dépublier une adresse MSSanté</u>

Si vous ne souhaitez pas que cette adresse apparaisse sur l'annuaire MSSanté

#### → Cliquez sur « Mon compte »

|            |   | 4                               |
|------------|---|---------------------------------|
| Rechercher | ٩ | Mon compte I witer des professi |
|            |   | Lire                            |

# $\rightarrow$ Puis « Modifier mon compte »

| Accueil > Mon compte                 |                             |                 | Dr (                                      |
|--------------------------------------|-----------------------------|-----------------|-------------------------------------------|
| Mon compte                           |                             |                 | Accéder au webmail<br>Modifier mon compte |
| N° RPPS ou ADELI :                   |                             |                 | Gérer mes appareils mobiles               |
| Prénom :                             | Nom :                       |                 | Me déconnecter                            |
| Profession : Médecin                 |                             |                 |                                           |
| Spécialité : Cardiologie et maladie  | es vasculaires              |                 |                                           |
| /otre adresse de messagerie :        |                             |                 |                                           |
| n@pro.mssant                         | e.fr                        |                 | Besom d alde ?                            |
| los situations d'exercice :          |                             | 0               |                                           |
|                                      | Sign                        | aler une erreur |                                           |
| Paramètres de mon com                | apte                        |                 |                                           |
| Adresse de messagerie hors me        | ssagerie sécurisée :        |                 |                                           |
| ]gmail.com                           | Identifiant canal :         |                 |                                           |
| le ne souhaite pas être notifié(e) à | chaque réception de message |                 |                                           |
| suméro de téléphone mobile :         |                             |                 |                                           |

→ Cliquez sur « Modifier mes paramètres »

Après avoir entré votre code confidentiel, vous arrivez sur la page "paramètres" :

| Accueil > Mon compte                                                                                                    | Dr                                            |
|----------------------------------------------------------------------------------------------------|-----------------------------------------------|
| lodifier mes paramètres                                                                                                    | Accéder au webmail<br>Modifier mon compte     |
| S Votre adresse de messagerie (hors messagerie sécurisée)                                                                                                    | Gerer mes appareils mobiles<br>Me déconnecter |
| Votre numéro de téléphone mobile<br>(commençant par 06 ou 07)                                                                                                    |                                               |
| Votre mode de réception favori pour<br>le code d'accès à usage unique OSMS I Mail                                                                                                    | Besoin d'aide ?                               |
| => Notifications                                                                                                    |                                               |
| Je souhaite être notifié(e) sur mon adresse mail habituelle à chaque réception de message<br>sécurisé                                                                                                    |                                               |
| 3 => Annuaire                                                                                                    |                                               |
| Par défaut, l'annuaire national MSSanté affiche les données personnelles suivantes : vos nom et prénom,<br>votre situation d'exercice, votre spécialité et votre adresse de messagerie MSSanté                                                                                                    |                                               |
| Je souhaite être sur liste rouge (Votre adresse MSSanté et votre numéro de téléphone ne seront pas visibles dans l'annuaire)                                                                                                    |                                               |
| 3 => Dématérialisation                                                                                                    |                                               |
| ☐ Je ne souhaite plus recevoir par courrier papier les éléments reçus par voie électronique<br>(La loi n°2000-230 du 13 mars 2000 admet la preuve écrite sous la forme électronique au même titre que<br>l'écrit sur le support papier «sous réserve que puisse être dûment identifiée la personne dont il émane et<br>qu'il soit établi et conservé dans les conditions de nature à en garantir l'intégrité » - article 1316-1 du code<br>civil.) En savoir plus sur la convention de preuve | 2                                             |
| e souhaite désactiver mon compte MSSanté                                                                                                    |                                               |

→ Dans la partie « Annuaire », cochez la case « Je souhaite être sur liste rouge »

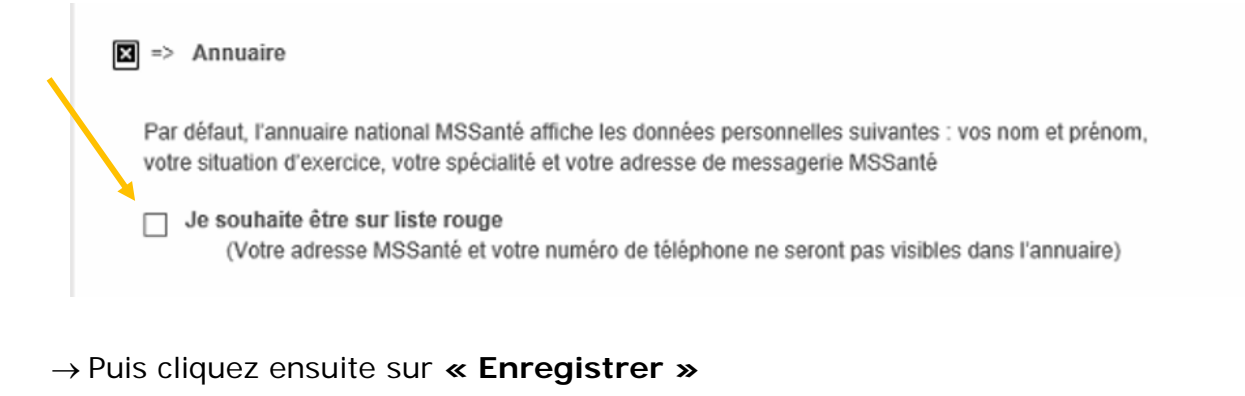

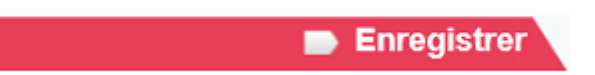

#### 4. Supprimer une adresse MS Santé

Si vous souhaitez supprimer complètement l'adresse MS Santé cliquez sur :

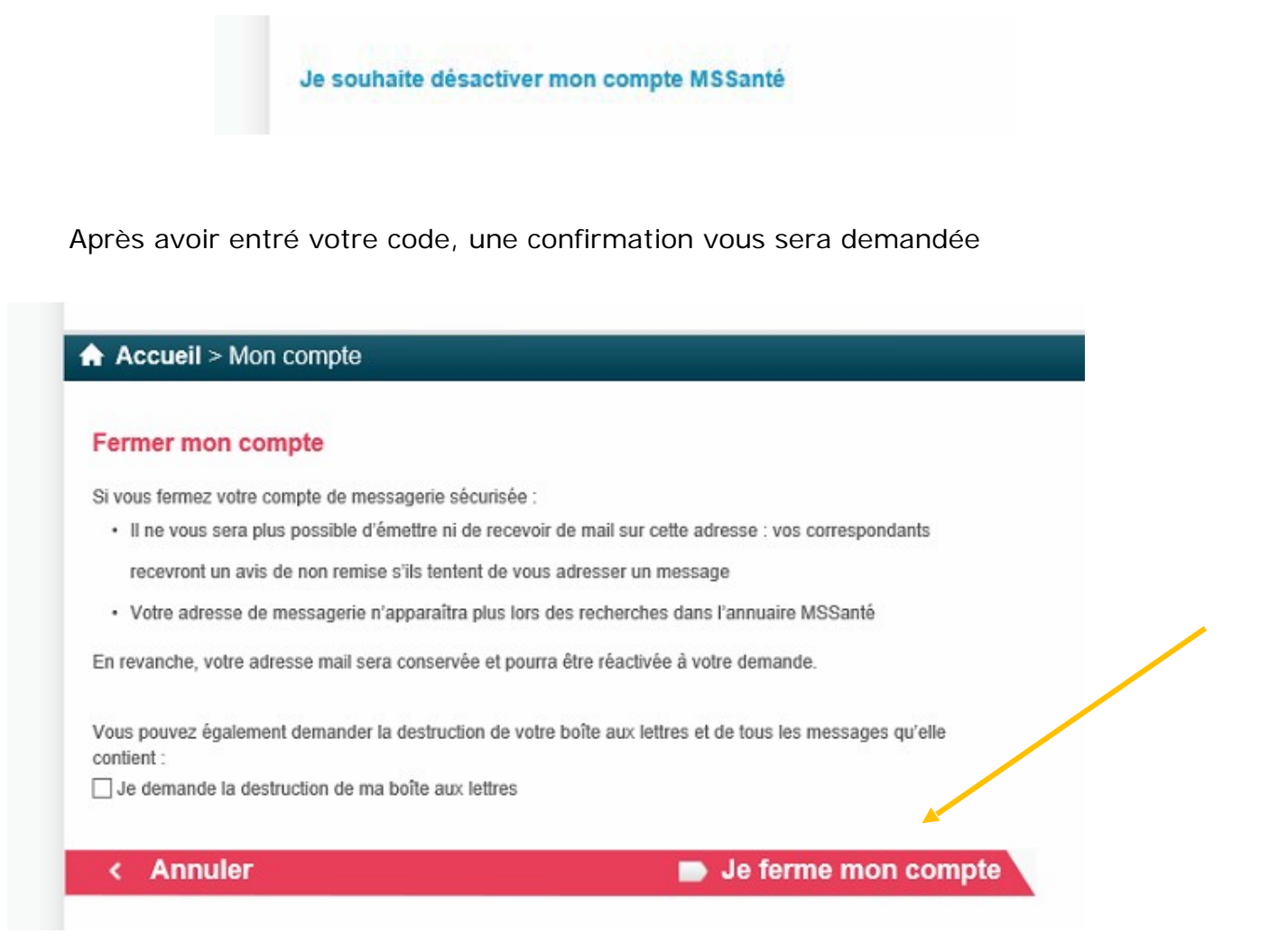

→ Cliquez sur **«Je ferme mon compte »** 

## 5. Vérifier mes coordonnées dans l'annuaire ASIP Santé

→ Vous pouvez vérifier les informations publiées sur https://annuaire.sante.fr/